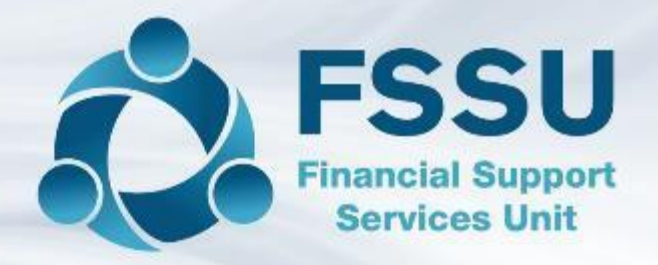

# Sage 50 Training Webinars

# Spring 2022

Presenter: Breda Murphy

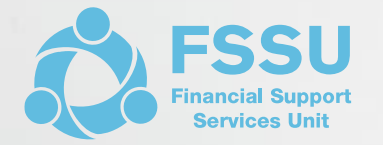

### Sage 50 Training Webinar 1

Sage 50 cloud Accounts - Update

FAQ's for the first 6 months of the Financial Year

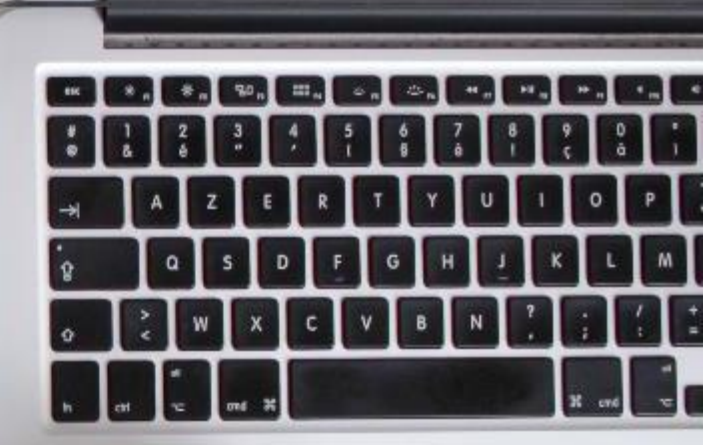

### Sage 50 cloud Accounts & Recent FAQ's

- 1. Key issues on the move to Sage 50cloud Accounts and keeping the Sage version updated (V28)
- 2. Using the new features of Sage 50cloud
- 3. Recent Sage 50 FAQ's
  - Finalising the Financial Year Aug 2021
- 4. Conclusion and overview of the upcoming March 2022 training

# Sage 50cloud accounts – How to check current software details

Purchasing form is under the Sage 50 section of www.fssu.ie

• Steps 2-5 are NB

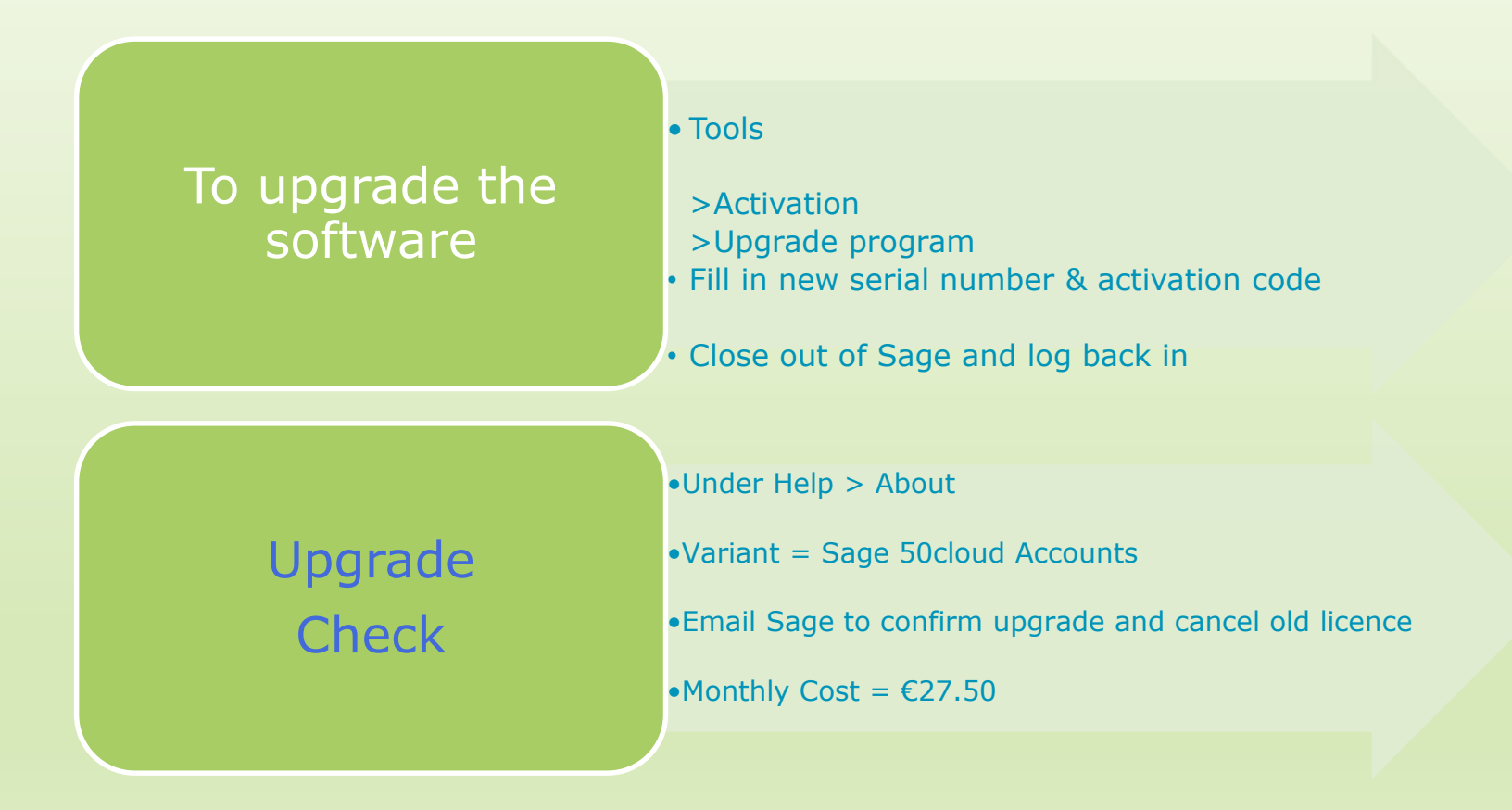

# Upgrading to Version 28 from V27.2

### A standalone setup of Sage 50

- 1. Backup the data
- 2. Click the Help Centre in Sage 50
- 3. Click on install your software
- 4. Update your software
- 5. Check system requirements
- 6. Sage 50cloud Accounts V28 Full Program

### Remote data access set up on a number of PC's

□ To upgrade to V28 follow Steps 1 – 4 on all relevant PC's

### What's new in V28?

- □ No distinction between main and remote PC
- Dashboard
- Updated help centre
- Automate check data

# Sage 50cloud Accounts New Features

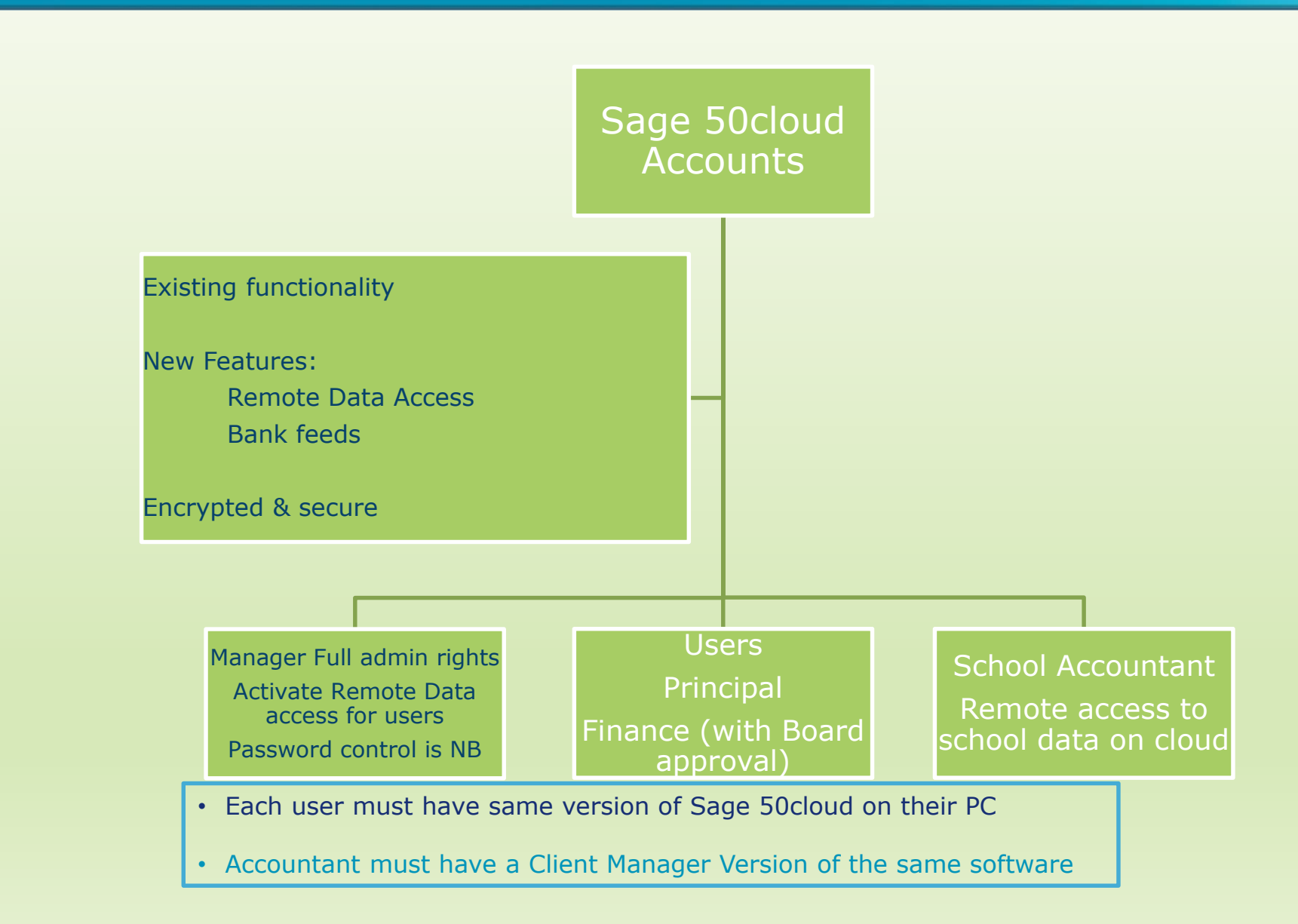

### Sage 50 cloud Accounts

### Remote Data access feature

Activating & using remote data access

Be prepared to use Sage on a PC at any location

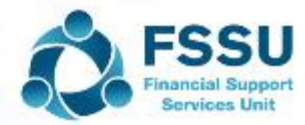

### Activating and using remote Data access

- 1. Open Sage 50cloud accounts (V28)
- 2. Go to Settings > User Management > Users
  - Here you can click Add if you want to set up a new user
- 3. Click on Manager and edit:
- 4. Remote Data access
  - □ Click on Get started now with Sage ID
  - Sage administrator email address should be a school email that will be accessible even if an employee leaves
  - **G** Follow on screen instructions
  - Click on Allow remote data access
  - □ Select a Passphrase 15 digits with a capital letter

### New PC – Setting up Sage 50cloud Accounts for a designated user with access to school data on the cloud

- 1. User will need to create A Sage ID by following the instructions in the remote data access email from Sage
- 2. There should be a link to download Sage 50 cloud accounts
- 3. Select the option to Use remote Access to download the data. See pic below
- 4. Then follow onscreen instructions.

Ad

| Create                                          | Connect                                       | Restore                             | 🗸 Download                                             |
|-------------------------------------------------|-----------------------------------------------|-------------------------------------|--------------------------------------------------------|
| Create a new<br>company in<br>Sage 50 Accounts. | Open a company<br>from a network<br>location. | Restore a company<br>from a backup. | Use Remote Data<br>Access to<br>download a<br>company. |
| r company data will be created in t             | he following location                         |                                     |                                                        |

Continue

Cancel

### Sage 50 cloud Accounts

### FAQ's

- How to Finalise the Financial Year Aug 2021
- The Trial Balance BF should agree with auditors TB
- Recording the Year end Audit journals for Aug 2021 with an example depending on the Financial Year in Sage 50
- Import the budget for 2021/2022
- Journal entries at 1.9.2021 for recording Income in advance

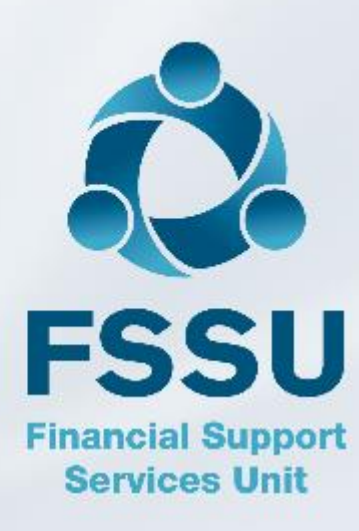

School Accountant should provide the school accounts person with:

- 1. Final audited Trial Balance at 31.08.2021
- 2. A list of audit adjustments for recording in Sage 50 at 31.8.2021 in order to adjust the balances in the Schools Sage package.
- 3. Bank Reconciliations at Aug 2021 where audit changes were made to the bank account
- 4. A breakdown of balances in certain Balance Sheet codes at 31.8.2021 in order to know what income and expenses for financial year 21/22 will need to be reflected in the Income & Expenditure Account at 1.09.2021

### What is a Trial Balance to 31.8.2021?

It is a list of

- All the Nominal Codes in Sage 50 that have a balance
- at the date selected
- Balances display into the Debit or Credit Column as appropriate

A bookkeeping process in Sage 50 – Sage takes care of the mathematical accuracy

The total of all the debits should always equal the total of all the credits

It includes all the Income and Expenditure & Balance sheet codes at that date

Auditors key tool to check the accuracy and completeness of the accounts for the financial year

#### Trial Balance Brought forward – at 1.9.2021 when Financial Year is 21/22

will only include Balance sheet totals brought forward in the financial year – with the cumulative balance on I&E showing in code 2710

### Possible audit adjustments

- Accountants Fee
- School Parents Bank account
- Covid Minor works Building expense
- Depreciation Charges
- Amortisation of DE Grants for ICT or Equipment –

(No need to worry about technicalities, just do the journals and make sure school TB = Auditors TB)

### Sample School adjustments Year end is run in Sage 50

| ls                                                      |                                                                                                    |                                                                                                    |                                                                                                    |                                                                                                    |
|---------------------------------------------------------|----------------------------------------------------------------------------------------------------|----------------------------------------------------------------------------------------------------|----------------------------------------------------------------------------------------------------|----------------------------------------------------------------------------------------------------|
|                                                         |                                                                                                    |                                                                                                    |                                                                                                    |                                                                                                    |
|                                                         |                                                                                                    |                                                                                                    |                                                                                                    |                                                                                                    |
|                                                         | Profit/Loss                                                                                                    |                                                                                                    | Balance Sheet                                                                                                    |                                                                                                    |
| Code Name                                               | Dr                                                                                                    | Credit                                                                                                    | Dr                                                                                                    | Credit                                                                                                    |
|                                                         |                                                                                                    |                                                                                                    |                                                                                                    |                                                                                                    |
| Annual depr computer equip                              | 6,061.00                                                                                                    |                                                                                                    |                                                                                                    |                                                                                                    |
| Computer equipment depreciation charge for year         |                                                                                                    |                                                                                                    |                                                                                                    | 6,061.00                                                                                                    |
|                                                         |                                                                                                    |                                                                                                    |                                                                                                    |                                                                                                    |
| Annual depr furniture fit                               | 58,224.00                                                                                                    |                                                                                                    |                                                                                                    |                                                                                                    |
| Office furniture fittings equipment depreciation charge |                                                                                                    |                                                                                                    |                                                                                                    | 58,224.00                                                                                                    |
|                                                         |                                                                                                    |                                                                                                    |                                                                                                    |                                                                                                    |
|                                                         |                                                                                                    |                                                                                                    |                                                                                                    |                                                                                                    |
|                                                         |                                                                                                    |                                                                                                    |                                                                                                    |                                                                                                    |
| DES Equipment Grant                                     |                                                                                                    |                                                                                                    | 66,432.00                                                                                                    |                                                                                                    |
| DES Building and Equipment grant (unspent)              |                                                                                                    |                                                                                                    |                                                                                                    | 66,432.00                                                                                                    |
|                                                         |                                                                                                    |                                                                                                    |                                                                                                    |                                                                                                    |
| Minor w orks grant-non capital                          | 718,197.00                                                                                                    |                                                                                                    |                                                                                                    |                                                                                                    |
| DES Building and Equipment grant (unspent)              |                                                                                                    |                                                                                                    |                                                                                                    | 718,197.00                                                                                                    |
|                                                         |                                                                                                    |                                                                                                    |                                                                                                    |                                                                                                    |
|                                                         |                                                                                                    |                                                                                                    |                                                                                                    |                                                                                                    |
| Amortisation                                            |                                                                                                    | 66,912.00                                                                                                    |                                                                                                    |                                                                                                    |
| DES Equipment Grant                                     |                                                                                                    |                                                                                                    | 66,912.00                                                                                                    |                                                                                                    |
|                                                         |                                                                                                    |                                                                                                    |                                                                                                    |                                                                                                    |
|                                                         |                                                                                                    |                                                                                                    |                                                                                                    |                                                                                                    |
|                                                         | S         Code Name         Annual depr computer equip         Computer equipment depreciation charge for year         Annual depr furniture fit         Office furniture fittings equipment depreciation charge         DES Equipment Grant         DES Equipment Grant         DES Building and Equipment grant (unspent)         Minor w orks grant-non capital         DES Building and Equipment grant (unspent)         Amortisation         DES Equipment Grant | Is       Profit/Loss         Code Name       Dr         Annual depr computer equip       6,061.00         Computer equipment depreciation charge for year | Is Profit/Loss Code Name Dr Credit Annual depr computer equip Computer equipment depreciation charge for year Annual depr furniture fit Office furniture fit Office furniture fitings equipment depreciation charge DES Equipment Grant DES Building and Equipment grant (unspent) Minor w orks grant-non capital DES Building and Equipment grant (unspent) Amortisation DES Equipment Grant DES Equipment Grant DES | Is an antipart of the second second s |

Sample School adjustments Year end not run in Sage 50 awaiting adjustments

| Sample school<br>Adjusting Journa | ls                                                      |             |           |               |            |
|-----------------------------------|---------------------------------------------------------|-------------|-----------|---------------|------------|
| 31 August 2021                    |                                                         |             |           |               |            |
|                                   |                                                         |             |           |               |            |
| Sage                              |                                                         | Profit/Loss |           | Balance Sheet |            |
| Nom Code                          | Code Name                                               | Dr          | Credit    | Dr            | Credit     |
|                                   |                                                         |             |           |               |            |
| 8060                              | Annual depr computer equip                              | 6,061.00    |           |               |            |
| 1470                              | Computer equipment depreciation charge for year         |             |           |               | 6,061.00   |
|                                   |                                                         |             |           |               |            |
| 8020                              | Annual depr furniture fit                               | 58,224.00   |           |               |            |
| 1430                              | Office furniture fittings equipment depreciation charge |             |           |               | 58,224.00  |
|                                   |                                                         |             |           |               |            |
|                                   |                                                         |             |           |               |            |
|                                   |                                                         |             |           |               |            |
| 3920                              | DES Equipment Grant                                     |             |           | 66,432.00     |            |
| 2150                              | DES Building and Equipment grant (unspent)              |             |           |               | 66,432.00  |
|                                   |                                                         |             |           |               |            |
| 3275                              | Minor w orks grant-non capital                          | 718,197.00  |           |               |            |
| 2150                              | DES Building and Equipment grant (unspent)              |             |           |               | 718,197.00 |
|                                   |                                                         |             |           |               |            |
|                                   |                                                         |             |           |               |            |
| 3225                              | Amortisation                                            |             | 66,912.00 |               |            |
| 3920                              | DES Equipment Grant                                     |             |           | 66,912.00     |            |
|                                   |                                                         |             |           |               |            |
|                                   |                                                         |             |           |               |            |

### Important to run the Aug 2021 Year End in Sage 50

- Run the Year end Financial reports list in Y/E Guideline including the Trial Balance which now agrees with the audited accounts
- Backup
- Year end process
  - ✓ Follow the Y/E Financial Guideline 04
  - ✓ Set program date to 31.8.2021
  - Run Y/E process on main machine under Tools > Period End>Year end
  - ✓ Follow up any error messages before processing Y/E

### After Year end is run

- Run a Trial Balance Bought forward balances here should agree to auditors figures
- Ready to Import the budget for 2021/2022
- Budget Import Template for Sage 50 is on FSSU website
- Adjusting journals for Income received in advance and Accruals

### Importing the Budget for 2021/2022

- Use a Sage Budget Import Template which has the school's I&E nominal codes
- Most recent import template is on the FSSU website under Sage 50/Current Topics
- Budget figures to be updated into Column D month 1
- Save template to a known location
- Always backup before Importing
- Then in Sage 50
  - File
  - Import
  - Backup
  - Nominal Codes
  - Browse to template
  - Next
  - Import

Run BOM Income & Expenditure report to verify the budget figures

### Trial Balance BF should agree with the final Audited TB Awareness of balances listed – 2105 - 2440

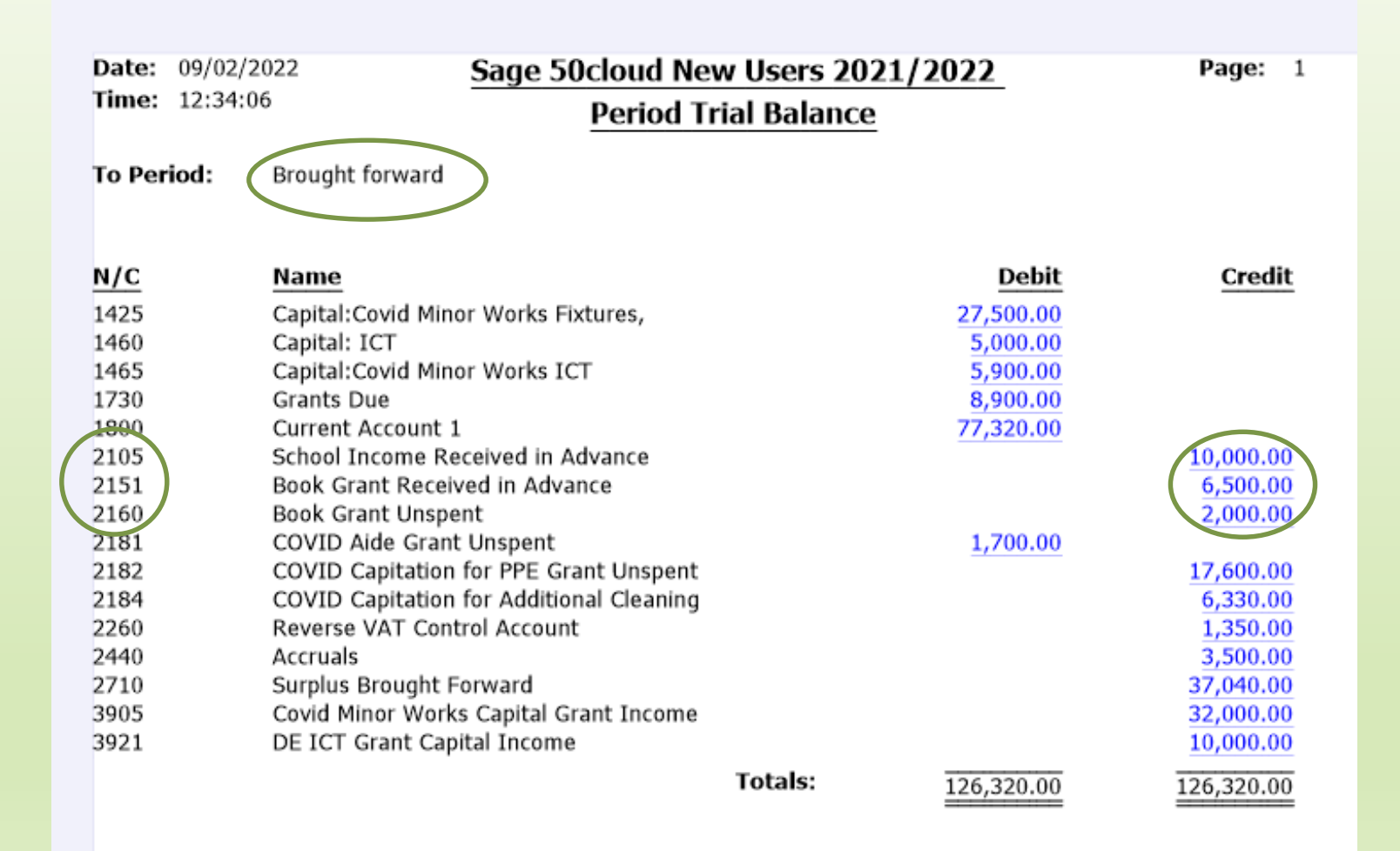

### What is a journal?

- Used for recording non regular transactions
- Yes we need to know double entry bookkeeping
- Hint: Look up the nominal code and see is it a credit or debit balance,
- In example below :

Data: 1 0 2021

- Balance on 2151 is a credit as per the TB
- the code must be debited in the journal to move it
- While income in the I&E is always a credit in this case to code 3150
- After this journal the balance on 2151 will be nil

#### Journal Entry for Book Grant received in advance

| Date: 1.9.2021                 |           |       |       |
|--------------------------------|-----------|-------|-------|
|                                |           | Dr    | Cr    |
| Book Grant received in advance | Code 2151 | 6,500 |       |
| Book Grant Income              | Code 3150 |       | 6,500 |

### Adjusting for School Income in advance

| Date: 11                    | /10/2021                                                                         | <u>Sage 50</u> | cloud New  | Users 2021/   | 2022_                                                   | Page:                                                        |
|-----------------------------|----------------------------------------------------------------------------------|----------------|------------|---------------|---------------------------------------------------------|--------------------------------------------------------------|
| Time: 13                    | ::15:27                                                                          | Depa           | rtmental A | nalysis (Tota | ls)                                                     |                                                              |
| N/C From                    | 2105                                                                             | Tran Date From | 01/01/1980 | Tran No From  | 1                                                       | Department From                                              |
| N/C To                      | 2105                                                                             | Tran Date To   | 31/12/2050 | Tran No To    | 99,999,999                                              | Department To                                                |
| Dept Numb<br>15<br>16<br>17 | er Dept Name<br>TY Income 21/22<br>School Admin charges<br>School books income 2 | 21/22<br>1/22  |            | <u>Debit</u>  | Credit<br>3,000.00<br>5,000.00<br>2,000.00<br>10,000.00 | Balance<br>-3,000.00<br>-5,000.00<br>-2,000.00<br>-10,000.00 |

| Journal Entry               | Date: 1.9.2021 |        |       |
|-----------------------------|----------------|--------|-------|
|                             |                | Dr     | Cr    |
| Dr: Income received in adva | nce Code 2105  | 10,000 |       |
| Cr: Transition Year         | Code 3310      |        | 3,000 |
| Cr: School Admin            | Code 3390      |        | 5,000 |
| Cr: Book Income             | Code 3335      |        | 2,000 |
|                             |                |        |       |
|                             |                |        |       |
|                             |                |        |       |
|                             |                |        |       |

### Journal for Book Grant unspent at 1.9.2021

Journal Entry

Date: 1.9.2021

|                        |           |       | CI    |
|------------------------|-----------|-------|-------|
| Dr: Book Grant Unspent | Code 2160 | 2,000 |       |
| Cr: Book Grant         | Code 3150 |       | 2,000 |

Dr

Cr

### Summary of key learning points

Sage 50cloud Accounts is a robust effective accounts package Ensure that you Upgrade and make the most of the new features *Download & complete Purchasing form and email to Sage* 

- 1. Ensure the variant is upgraded within the software to Sage 50 cloud accounts
- 2. Update the sage software to latest version (V28)
- 3. Check that the school is being billed appropriately *Sage Monthly charge of* €27.50
- 4. Make the most of the upgrade and *activate Remote Data Access*
- 5. Know how to put Sage on a second PC and/or set up access for the Principal
- 6. Set a timeline for using the Bank Feeds module it speeds up the bank rec process
- 7. Work with your accountant to finalise the Year end Aug 2021 in Sage 50
- 8. New financial Year Record the journal entries for Income received in advance
- Ensure that the Sage 50 accounts software is in the *financial Year beginning* 1.9.2021 & ensure that the *Trial Balance Brought forward* agrees to audited accounts
- 10. Import the budget figures for 2021/2022

# Sage 50 Training Webinars – Spring 2022

| 1 – Feb 15 <sup>th</sup> 2022  | Sage 50cloud Accounts Upgrade                                           |
|--------------------------------|-------------------------------------------------------------------------|
|                                | FAQ's including the upgrade to V28                                      |
|                                |                                                                         |
| 2 – March 1 <sup>st</sup> 2022 | BOM Income & Expenditure Account (Part A)                               |
|                                | Focus on recording income                                               |
| 3 – March 8th                  | BOM Income & Expenditure Account (Part B)                               |
|                                | Focus on recording expenditure                                          |
| 4 – March 22nd                 | Recording Journal Entries in Sage 50                                    |
|                                | Payroll Journal & Control Accounts                                      |
| 5 – March 29th                 | BOM Balance Sheet                                                       |
|                                | Focus on recording Capital Grants & expenditure                         |
| 6 - April 5th                  | Monthly BOM reporting <ul> <li>Forming good reviewing habits</li> </ul> |
|                                |                                                                         |

### Thank You for listening

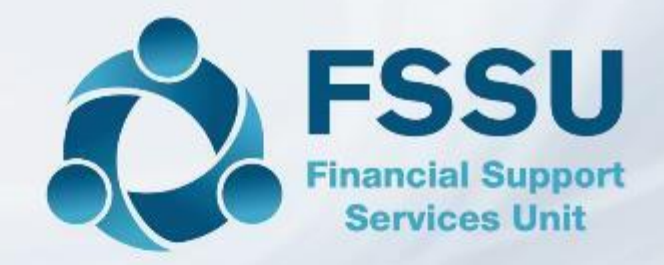

Breda Murphy Accounts Support and Training - Sage 50 Email: <u>bredamurphy@fssu.ie</u> Mobile: (086) 0440280 www.fssu.ie

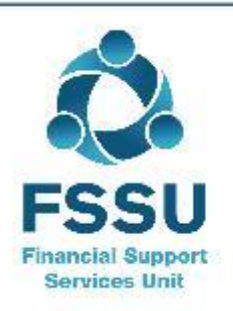

Visit our website

www.fssu.ie